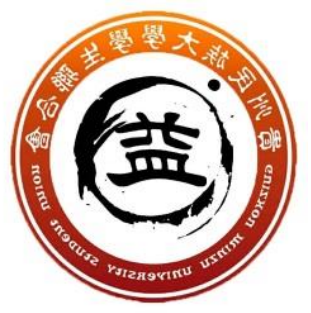

## 安卓电脑连不上校园网与闪退解决办法

1、当电脑链接校园网出现闪退显示下图错误时:

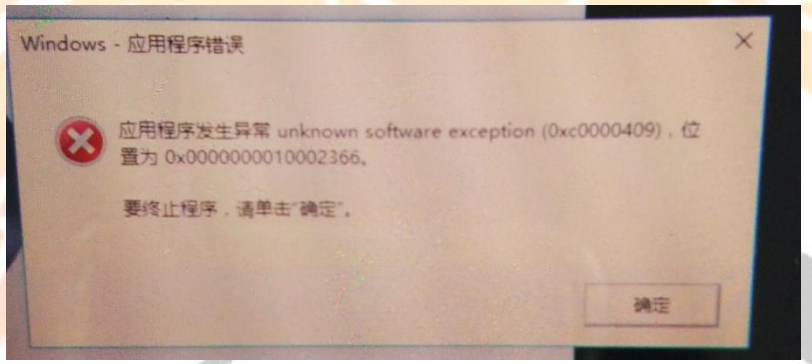

2、首先检查电脑是否有 wifi 共享软件(如下图),如果有就到控制面板将其卸载。

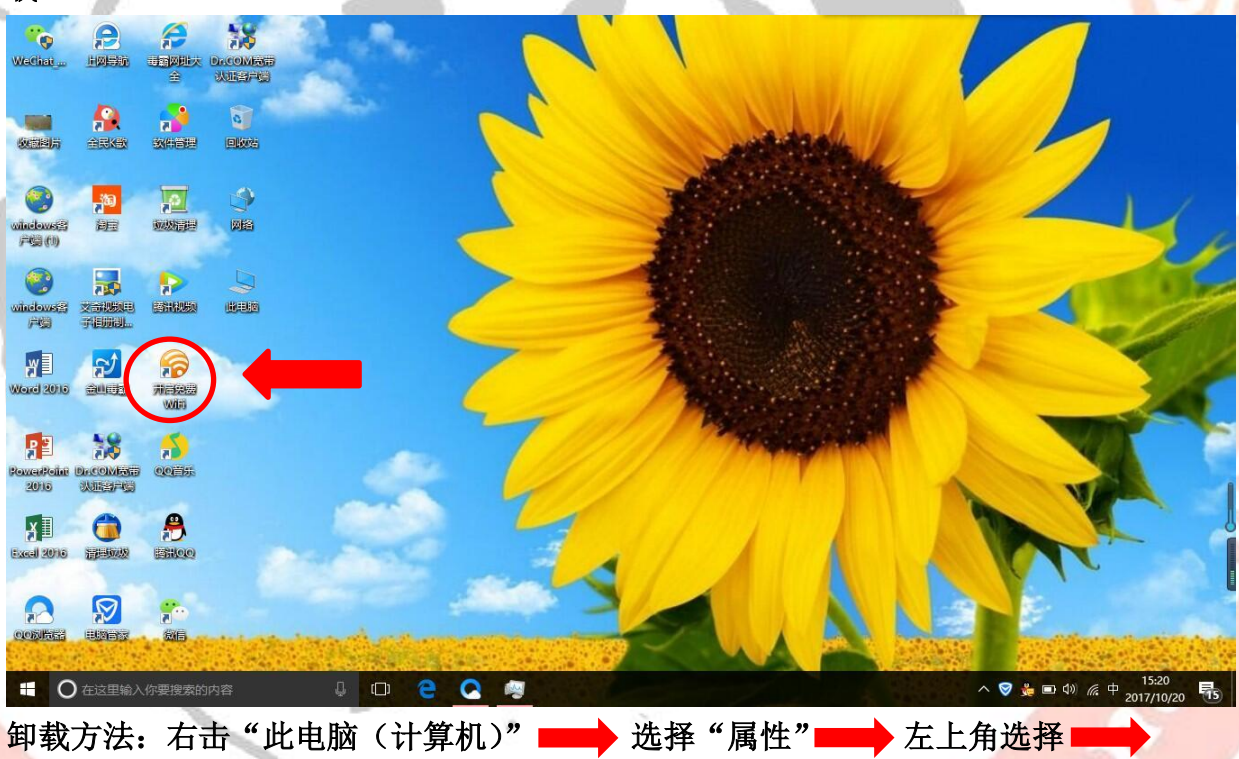

"控制面板" —— 选择"卸载程序"

tu University

民大新校区校学生会生活权益部计算机小组宣 QQ 群: 499744255

| 1 程序和功能          |                                                          |                            |            |         |                      | -             | ٥ | ×    |  |
|------------------|----------------------------------------------------------|----------------------------|------------|---------|----------------------|---------------|---|------|--|
| ← → 、 ↑ □ > 控制面板 | > 程序 > 程序和功能                                             |                            |            |         |                      | ∨ ð 搜索"程序和功能" |   | P    |  |
| 控制面板主页           | 卸载或更改程序                                                  |                            |            |         |                      |               |   |      |  |
| 查看已安装的更新         | 若要知能保度 法认到集由这首法由 做后单声"知能""要到                             |                            |            |         |                      |               |   |      |  |
| 启用或关闭 Windows 功能 | HEX-WORKED / HEVITOTSECT / HOHHHH WORK . XCAA HO FPCE .  |                            |            |         |                      |               |   |      |  |
| •                | 组织 ▼ 卸載/更改                                               |                            |            |         |                      |               | - | 0    |  |
|                  | 名称 ^                                                     | 发布者                        | 安装时间       | 大小      | 版本                   |               |   | ^    |  |
|                  | NVIDIA PhysX 系统软件 9.16.0318                              | NVIDIA Corporation         | 2017/4/8   | 406 MB  | 9.16.0318            |               |   |      |  |
|                  |                                                          | NVIDIA Corporation         | 2017/4/8   | 517 MB  | 376.20               |               |   |      |  |
|                  | QQ浏览器                                                    | 腾讯科技(深圳)有限公司               | 2017/10/14 |         | 9.6.11712.400        |               |   |      |  |
|                  | QQ音乐2017                                                 | 腾讯科技(深圳)有限公司               | 2017/10/16 | 123 MB  | 15.5.4               |               |   |      |  |
|                  | 346 Realtek USB Ethernet Controller All-In-One Windows D | Realtek                    | 2017/4/8   | 3.82 MB | 10.10.713.2016       |               |   |      |  |
|                  | CamViewer 11                                             | TeamViewer                 | 2017/10/19 | 61.1 MB | 11.0.59518           |               |   |      |  |
|                  | Tencent QQMail Plugin                                    |                            | 2017/10/14 |         |                      |               |   |      |  |
|                  | 🔀 Vulkan Run Time Libraries 1.0.26.0                     | LunarG, Inc.               | 2017/4/8   | 1.66 MB | 1.0.26.0             |               |   |      |  |
|                  | Windows 10 Update and Privacy Settings                   | Microsoft Corporation      | 2017/10/16 | 2.10 MB | 1.0.14.0             |               |   | - 14 |  |
|                  | ■ Windows 驱动程序包 - ASUS (AsusHFilter) HIDClass (12        | ASUS                       | 2017/4/8   |         | 12/19/2016 1.0.0.2   |               |   |      |  |
|                  | 考 Windows 驱动程序包 - ASUS (AsusPTPDrv) HIDClass (0          | ASUS                       | 2017/4/8   |         | 09/23/2016 11.0.0.14 |               |   |      |  |
|                  | 📴 WinFlash                                               | ASUSTeK COMPUTER INC.      | 2017/4/8   | 7.04 MB | 3.2.2                |               |   |      |  |
|                  | 艾奇视频电子相册制作软件 V4.70.1226                                  | 艾奇软件                       | 2017/10/16 | 57.3 MB | V4.70.1226           |               |   |      |  |
|                  | ☑电脑管家12.9                                                | 腾讯科技(深圳)有限公司               | 2017/10/14 |         | 12.9.19150.217       |               |   |      |  |
|                  | ☆ 金山毒霸                                                   | Kingsoft Internet Security | 2017/10/19 | 484 MB  | 2017.11.6.8          |               |   |      |  |
|                  | 🚺 猎豹安全浏览器                                                | 猎豹工作室                      | 2017/10/14 |         | 5.3.108.10510        |               |   | - 8  |  |
|                  | 磅 猫豹免费WiFi                                               | Cheetah Mobile             | 2017/10/18 |         | 5.1                  |               |   | 1    |  |
|                  | <mark>譯</mark> 企聽游戏中心_1.3.544                            | 膳讯科技(深圳)有限公司               | 2017/10/14 |         | 1.3.544              |               |   |      |  |
|                  | 🔐 全民K歌                                                   | 腾讯科技(深圳)有限公司               | 2017/10/16 |         | 2.10.114.104         |               |   |      |  |
|                  | 腾讯QQ                                                     | 腾讯科技(深圳)有限公司               | 2017/10/14 | 243 MB  | 8.9.5.22057          |               |   |      |  |
|                  | >>>>>>>>>>>>>>>>>>>>>>>>>>>>>>>>>>>                      | 膳讯科技(深圳)有限公司               | 2017/10/16 | 112 MB  | 10.2.494.0           |               |   |      |  |
|                  | 🐔 微信                                                     | 腾讯科技(深圳)有限公司               | 2017/10/15 | 96.9 MB | 2.5.5.26             |               |   | ~    |  |

选中后右击卸载,还不行就重启电脑看看,再不行接下来还有其他办法。

3、禁用 ICS 服务。

选中"此电脑(计算机)"单击右键选择"管理",找到服务和应用程序点开, 双击点开"服务"

| 🔜   🛃 📕 🔻   此电脑     |                                                                        |         |        |                                         |           |
|---------------------|------------------------------------------------------------------------|---------|--------|-----------------------------------------|-----------|
| 文件 计算机 查看           |                                                                        |         |        |                                         |           |
| ← → · ↑             | 电脑                                                                     |         |        | Ŷ                                       | 投索"     助 |
| 📌 快速访问              | > 文件夹 (6)                                                              |         |        |                                         |           |
| ▲ 重重 メ<br>↓ 下数 メ    | स्थ्य                                                                  | (B)     | ŧ      | 文档                                      |           |
| 🗎 文档 🖌              | 下就                                                                     | 青       | ĥ      | 桌面                                      | -         |
| FileRecv<br>ps      | ★ 计异机管理<br>文件(F) 操作(A) 查看(V) 報<br>◆ ★ ★ 2 〒 ↓ 2 〒                      | 助(H)    |        |                                         | _         |
| ▲ 新增磁碟區 (D:)        | <ul> <li>計算机管理(本地)</li> <li>※ 前 系统工具</li> </ul>                        | 名称      | 类型     | 描述                                      |           |
| ▲ OneDrive<br>■ 此电脑 | > (2) 任务计划程序<br>> (3) 事件查看器                                            | 副WMI 控件 | 扩展管理单元 | 1日WJ. SLIFtgie Windows<br>配置和控制 Windows |           |
| ■ 祝娘                | <ul> <li>&gt; 20 共享文件夹</li> <li>&gt; (2) 性能</li> <li>3) 単位能</li> </ul> |         |        |                                         |           |
| 🗟 文档<br>💺 下载        | △ 以前日注意<br>> 22 存储<br>一层 磁盘管理                                          |         |        |                                         |           |
| ▶ 音乐<br>■ 桌面        | > 🚠 服务和应用程序                                                            |         |        |                                         |           |
| L Windows (C:)      |                                                                        |         |        |                                         |           |

Inzu University

然后找到 ICS 服务双击找到启动类型改为禁用,然后点应用,最后点确定保存修改;

33111

| (A) 長作(A) 査査(V) 数        | 周カ(日)                       |                                                                         |       |    |       |             |             |           |                                         |            |
|--------------------------|-----------------------------|-------------------------------------------------------------------------|-------|----|-------|-------------|-------------|-----------|-----------------------------------------|------------|
|                          |                             |                                                                         |       |    |       |             |             |           |                                         |            |
|                          |                             |                                                                         |       |    |       |             |             |           | 197.0-                                  | _          |
| (単位)187年(本)18)<br>  変体工目 | 2、服务                        | <u>^</u>                                                                |       |    |       |             |             |           | 19811F                                  |            |
| ④ 任务计划程序                 | Internet Connection Sharing | 名称                                                                      | 描述    | 状态 | 启动类型  | 登录为         |             | ^         | 8699                                    | <b>^</b>   |
| ■ 事件音若器                  | (ICS)                       | Q Intel(R) Capability Licensing Service TCP IP Interface                | Vers  |    | 手动    | 本地系统        |             |           | 更多操作                                    | •          |
| # 共享文件夹                  | 101. x.                     | Q Intel(R) Content Protection HDCP Service                              | Intel | 正在 | 自动    | 本地系统        |             |           | Internet Connection Shari               | . 🔺        |
| (5) 性能                   | 一 为家庭和小型办公网络提供网络地址          | Q Intel(R) Content Protection HECI Service                              | Intel | 正在 | 手动    | 本地系统        |             |           | 更多操作                                    | •          |
| - 设备管理器                  | 转换、寻址、名称解析和/或入侵保护           | Q Intel(R) Dynamic Application Loader Host Interface Service            | Intel | 正在 | 自动(延迟 | 本地系统        |             |           |                                         |            |
| 存储                       | 服务。                         | Q Intel(R) Extreme Tuning Utility Service                               | The   | 正在 | 自动(延迟 | 本地系统        |             |           |                                         |            |
| こ 磁盘管理                   |                             | Q Intel(R) HD Graphics Control Panel Service                            | Servi | 正在 | 自动    | 本地系统        |             |           |                                         |            |
| 服务和应用程序                  |                             | Q Intel(R) Management and Security Application Local Management Service | Intel | 正在 | 自动(延迟 | 本地系统        |             |           |                                         |            |
| ⑤,服务                     |                             | Sintel(R) Online Connect                                                | Intel | 正在 | 手动    | 本地系统        |             |           |                                         |            |
| 🗃 WMI 控件                 |                             | Q Intel(R) Online Connect Access                                        | Soft  | 正在 | 自动    | 本地系统        |             |           |                                         |            |
|                          |                             | A Intel(R) Online Connect Access Legacy CS Loader                       | Lega  | 正在 | 自动    | Internet Co | onnectio    | on Sharir | ng (ICS) 的属性(本地计算机)                     |            |
|                          |                             | Q Intel(R) Online Connect Helper                                        | Intel |    | 自动    | -           |             |           |                                         |            |
|                          |                             | Q Intel(R) Online Connect Software Asset Manager                        | Intel |    | 手动    | 常规          | 録           | 恢复        | 依存关系                                    |            |
|                          |                             | Q Intel(R) PROSet/Wireless Event Log                                    | Man   | 正在 | 自动    |             |             |           |                                         |            |
|                          |                             | Q Intel(R) PROSet/Wireless Registry Service                             | Prov  | 正在 | 自动    | 服务省构        | 8           | Share     | edAccess                                |            |
|                          |                             | Q Intel(R) PROSet/Wireless Zero Configuration Service                   | Man   | 正在 | 自动    | 显示名称        | R           | Inter     | net Connection Sharing (ICS)            |            |
|                          |                             | Q Interactive Services Detection                                        | 启用    |    | 手动    |             |             |           |                                         |            |
|                          |                             | Internet Connection Sharing (ICS)                                       | 为家    |    | 蔡用    | 描述:         |             | 为家        | 庭和小型办公网络提供网络地址<br>In cat 、 Cart to Each | · 海换、寻址、 4 |
|                          |                             | Q. IP Helper                                                            | 使用    | 正在 | 自动    |             |             | 解析        | 山/虬人慢保护服务。                              |            |
|                          | <u> </u>                    | Q IPsec Policy Agent                                                    | Inter |    | 手动(触发 | _           |             |           |                                         |            |
|                          |                             | C KtmRm for Distributed Transaction Coordinator                         | 初调    |    | 手动(観发 | 可执行又        | (1年115)))第4 | £:        |                                         |            |
|                          |                             | Q Link-Layer Topology Discovery Mapper                                  | 创建    |    | 手动    | C:\Wind     | lows\Sy     | stem32\   | svchost.exe -k netsvcs                  |            |
|                          |                             | Cocal Driver Service                                                    | Syst  |    | 日切    | 启动进行        | (F):        | 禁用        |                                         |            |
|                          |                             | Local Session Manager                                                   | 管埋    | 止在 | 自动    | 10-100 DAG  |             | 380,00    |                                         | (1)        |
|                          |                             | MessagingService_43tab                                                  | 支持    |    | 手切(艘发 |             |             |           |                                         |            |
|                          | han (com/                   | ※Microsoft (K) 诊断甲心标准双束的服务                                              | 诊断    |    | 手切    |             |             |           |                                         |            |
|                          | (1)展入标准/                    |                                                                         |       |    | _     | 服备分才        | 5.          | E(8)      | ÷                                       |            |
|                          |                             |                                                                         |       |    | _     |             |             | 0.71      |                                         |            |
|                          |                             |                                                                         |       |    |       | 启动          |             |           | 停止(T) 暫停(P)                             | 恢复(        |
|                          |                             |                                                                         |       |    |       |             |             |           |                                         |            |
|                          |                             |                                                                         |       |    |       | 当从此划        | 启动服务        | 時时,你      | 可指定所适用的启动参数。                            |            |
| 20171023 2017102         | 3                           |                                                                         |       |    |       |             |             |           |                                         |            |
|                          |                             |                                                                         |       |    |       | (Dich 2-4)  | 1/8.45      |           |                                         |            |
| w h                      |                             |                                                                         |       |    |       | 1000 202    | c(ivi):     |           |                                         |            |
| Actes                    |                             |                                                                         |       |    |       |             |             |           | (SA                                     |            |

民大新校区校学生会生活权益部

计算机网络维修小组 宣

QQ 群 499764255

SEUP

民大新校区校学生会生活权益部计算机小组宣 QQ 群: 499744255

University